## Réaliser le bilan du plan local de formation d'après les données RenoiRH

De nombreuses requêtes et extractions sont possibles depuis RenoiRH. Un guide complet est disponible sur la page Occitanie du site Formco (outils et procédures).

Néanmoins, un moyen rapide d'obtenir un tableau de données assez complet est d'utiliser la requête « rapport standard FOR- - Bilan de formation »(XZ700099) accessible depuis le menu BI Reporting sur RenoiRH :

ATTENTION : cette requête recense uniquement les stagiaires disposant d'un matricule RenoiRH, aynta suivi une formation codifiée dans RenoiRH (par l'organisateur de la formation ou par le RLF)

Se connecter en tant que Responsable formation de son périmètre et aller dans le menu BI Reporting :

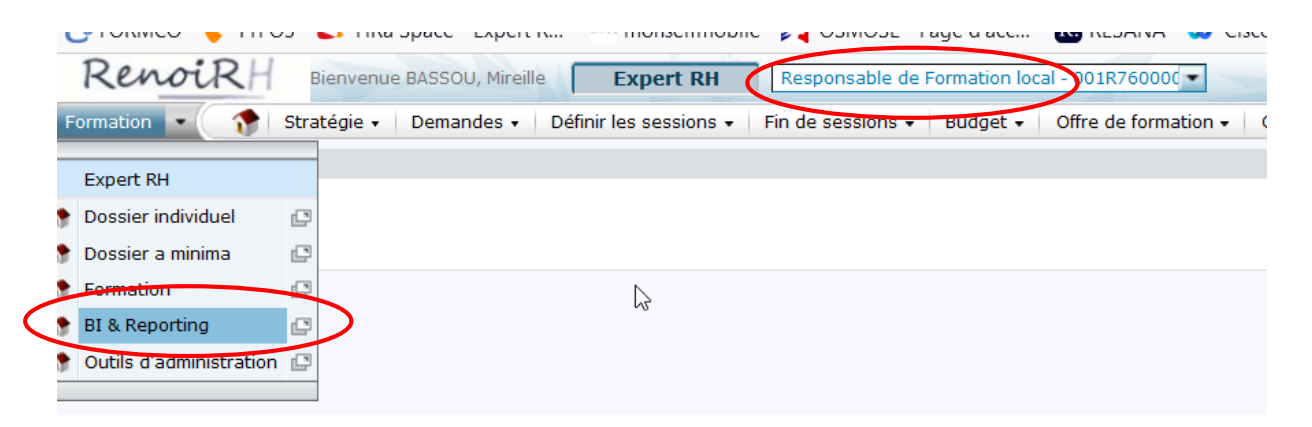

Sélectionner **rapports standards** et taper le code de la requête rapport standard FOR- - Bilan de formation : **XZ700099**, puis **Rechercher** 

| BI & Reporting 💽 🍞 Gestion des rapports 🗸                                                            |
|----------------------------------------------------------------------------------------------------|
| Création de rapport ad-hoc                                                                           |
|                                                                                                    |
| Sélectionner la HR perspective sur laquelle le rapport sera basé Absences congés et affectations VII |
|                                                                                                    |
|                                                                                                    |
| Liste des rapports                                                                                   |
|                                                                                                    |
| Rapports standard Rapports ad-hoc Mes résultats de rapport                                           |
|                                                                                                    |
| I Critères de recherche                                                                              |
|                                                                                                    |
| Rechercher parmi les titres de rapport Rechercher                                                    |
|                                                                                                    |

Sur la fenêtre qui apparait, cliquer sur le titre de la requête :

| BI & Reporting 🔹 🕜 🍞 Gestion des rapports 🔹                                                                  |                          |          |
|----------------------------------------------------------------------------------------------------|--------------------------|----------|
| Création de rapport ad-hoc                                                                                   |                          |          |
| Sélectionner la HR perspective sur laquelle le rapport sera basé Absences congés et affectations VII v Créer | ]                        |          |
| Liste des rapports                                                                                           |                          |          |
|                                                                                                    |                          |          |
| Rapports standard Rapports ad-hoc Mes résultats de rapport                                                   |                          |          |
| Critères de recherche                                                                                        |                          |          |
| Rechercher parmi les titres de rapport et les codes XZ700099 Rechercher                                      |                          |          |
| Résultats de recherche                                                                                       |                          |          |
| Nombre de rapports: 1                                                                                        |                          |          |
| Rôle Rôle                                                                                                    | Localisation             | Code     |
| EQR-Bilan de formation local (Responsable de Formation local (Responsable de Formation local - 001R760000)   | Fonction publique d'état | XZ700099 |

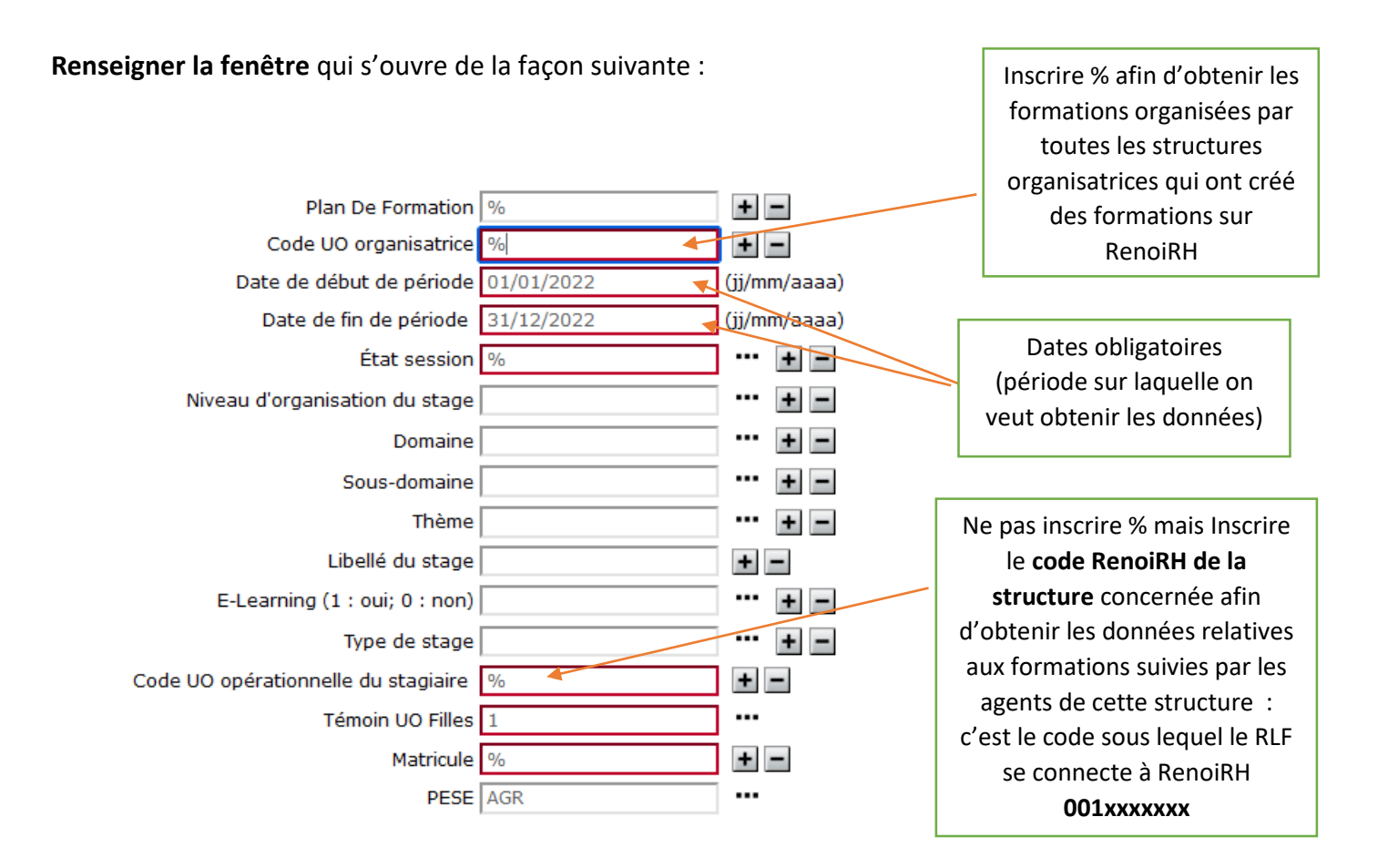

## Aller rechercher le résultat du rapport de la façon suivante :

| 1°)                                                                                                  |
|----------------------------------------------------------------------------------------------------|
| BI & Reporting Gestion des rapports -                                                                |
| Création de rapport ad-hoc                                                                           |
| Sélectionner la HR perspective sur laquelle le rapport sera basé Absences congés et affectations VII |
| Liste des rapports 2°)                                                                               |
| Rapports standard Rapports ad-hoc Mes résultats de rapport                                           |
| I Critères de recherche                                                                              |
| Rechercher parmi les titres de rapport et les codes                                                  |
| Résultats de recherche                                                                               |

Tant que l'icône Excel n'est pas visible **ici**, le rapport n'est pas disponible (ça peut prendre quelques minutes)

| les résultats de rapport            |                          |                    |                 |                |             |
|-------------------------------------|--------------------------|--------------------|-----------------|----------------|-------------|
|                                     |                          |                    |                 |                |             |
| Rapports standard Rapports ad-hoc   | Mes résultats de rapport |                    |                 |                |             |
| Critères de recherche               |                          |                    |                 |                |             |
| Nom du rapport recherché Rechercher |                          |                    |                 |                |             |
| Résultat de la recherche            |                          |                    |                 | $\frown$       | Rannort non |
| Titre du rapport*                   | Date Soumission          | Nombre de rapports | Etat du rapport | Format Actions | Каррон поп  |
| FOR - Bilan de formation            | 04/05/2023 13:42         | 0                  |                 | ×              | disponible  |
|                                     |                          |                    |                 |                | uisponible  |

Il peut être nécessaire de re-cliquer sur voir apparaître le rapport disponible

Lorsque le rapport est disponible, cliquer sur le titre du rapport

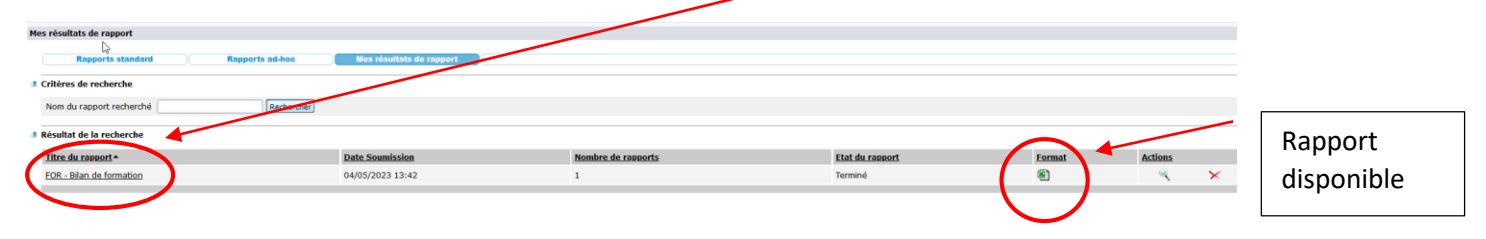

Le rapport produit est une **feuille de tableur** qui doit être **enregistrée sur l'ordinateur**, **puis travaillée** pour obtenir les informations que l'on veut fournir dans le bilan.

Par exemple, **on pourra calculer (grâce à des formules ou à des tableaux croisés dynamiques)** à partir de ce tableau, et en utilisant les colonnes Z (Etat de l'inscription = Présent), AE (Matricule) et AA (heures de présence / 1 jour de formation = 6 heures) :

- Le **nombre total de stagiaires** (un stagiaire est un agent ayant été présent à tout ou partie d'un stage. Ainsi, un même agent ayant participé à 2 formations distinctes compte pour 2 stagiaires.)
- Le **nombre total d'agents formés** (un agent ayant suivi plusieurs formations n'est comptabilisé qu'une fois dans le nombre d'agents formés)
- Le **nombre total de jours-stagiaires** (c'est la somme des jours de présence pour chaque stagiaire)
- Le nombre de stagiaires et/ou de jours-stagiaires par :
  - Catégorie (colonne AK)
  - Genre (colonne AG)
  - Domaine RenoiRH de formation (colonne I)
  - Niveau d'organisation (colonne E)
- Le nombre de **demandes d'inscription n'ayant pas donné lieu à une participation effective et la raison** (colonnes Z et AC)

## Pour réaliser des tableaux croisés dynamiques (exemples) :

Positionner le curseur dans le tableau de données, puis mettre le fichier de données sous format tableau

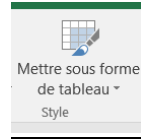

## Puis Création / Tableau Croisé Dynamique

| H        | ڻ - ر <del>ک</del> |           |                            |            |       |                |                | Outils de tableau | G   |
|----------|--------------------|-----------|----------------------------|------------|-------|----------------|----------------|-------------------|-----|
| Fichier  | Accueil            | Insertior | n Mise en page Formul      | es Donne   | ées   | Révision       | Affichage      | Création          | Q   |
| √om du t | ableau :           | (         | 🛃 Tableau croisé dynamique |            |       |                | E Proprié      | étés              | E   |
| Tableau1 |                    |           | Supprimer les doublons     | Incáror un | Evnor | → Lor Actualia | Ouvrir Ouvrir  | dans le navigateu | r E |
| 🗇 Redin  | nensionner le t    | tableau   | 🔄 Convertir en plage       | segment    | Expoi |                | 🔆 Suppri       | mer la liaison    | Ŀ   |
|          | Propriétés         |           | Outils                     |            |       | Donn           | ées de tableau | externe           |     |

en pensant à cocher ici (pour pouvoir accéder ensuite au Total distinct dans les champs de TCD)

|              | Créer un tableau croisé dynamique                                       | ?   | ×     |  |  |  |  |
|--------------|-------------------------------------------------------------------------|-----|-------|--|--|--|--|
|              | Choisissez les données à analyser                                       |     |       |  |  |  |  |
|              | Tableau/Plage : Tableau1                                                |     | 1     |  |  |  |  |
| $\backslash$ | O <u>U</u> tiliser une source de données externes                       |     |       |  |  |  |  |
| 1            |                                                                         |     |       |  |  |  |  |
| $\mathbf{A}$ | Nom de la connexion :                                                   |     |       |  |  |  |  |
|              | Utiliser le modèle de <u>d</u> onnées de ce classeur                    |     |       |  |  |  |  |
|              | Choisissez l'emplacement de votre rapport de tableau croisé dynamique — |     |       |  |  |  |  |
|              | Nouvelle feuille de calcul                                              |     |       |  |  |  |  |
| \            | <u>Feuille de calcul existante</u>                                      |     |       |  |  |  |  |
| · \          | Emp <u>l</u> acement :                                                  |     | 1     |  |  |  |  |
|              | Indiquez si vous souhaitez analyser plusieurs tables                    |     |       |  |  |  |  |
| (            | Ajouter ces données au <u>m</u> odèle de données                        |     |       |  |  |  |  |
|              | ОК                                                                      | Anr | nuler |  |  |  |  |
|              |                                                                         | -   |       |  |  |  |  |

**Pour obtenir le nombre d'agents formés, de stagiaires formés et de jours-stagiaires** (dans le résultat, filtrer Etat inscription « présent » et convertir heures en jours avec 6h = 1 j) :

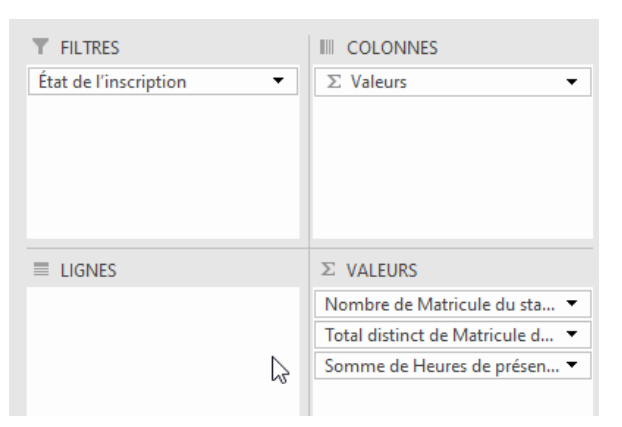

**Pour obtenir le nombre de stagiaires par catégorie et par genre** (dans le résultat, filtrer Etat inscription « présent ») :

| <b>T</b> FILTRES        |                              |
|-------------------------|------------------------------|
| État de l'inscription 🔹 | Sexe 💌                       |
|                         |                              |
|                         |                              |
|                         |                              |
|                         |                              |
| LIGNES                  | $\Sigma$ VALEURS             |
| Catégorie 🔹             | Nombre de Matricule du sta 🔻 |
|                         |                              |
|                         |                              |

Pour obtenir le nombre de stagiaires par service (dans le résultat, filtrer Etat inscription « présent ») :

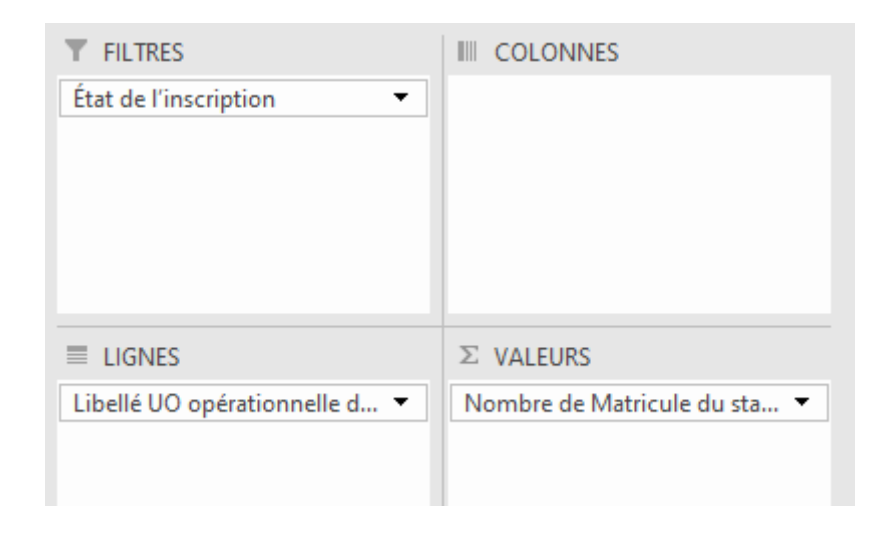

**Pour obtenir le nombre de stagiaires par niveau d'organisation du stage** (dans le résultat, filtrer Etat inscription « présent ») :

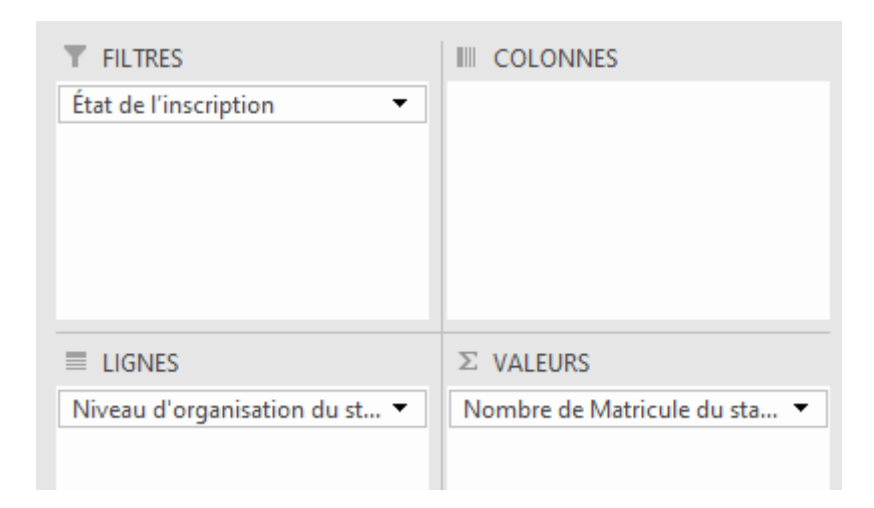

**Pour obtenir le nombre de stagiaires par domaine RenoiRH** (dans le résultat, filtrer Etat inscription « présent ») :

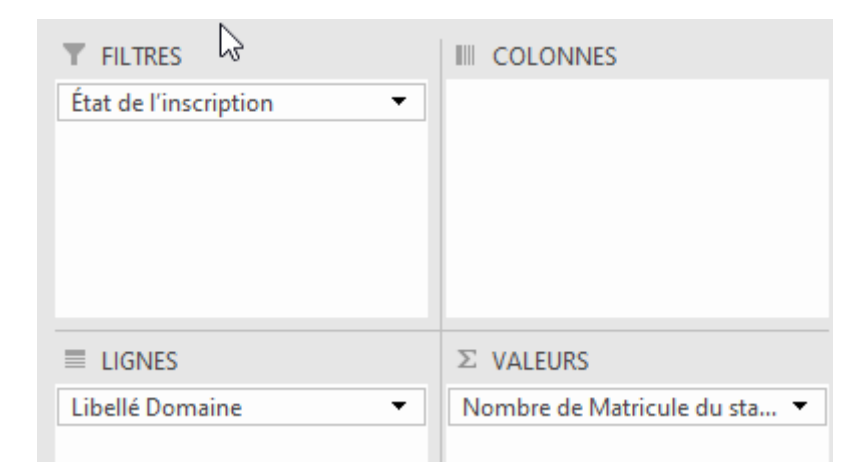

Pour obtenir le nombre de d'agents et de stagiaires convoqués ayant suivi ou pas une formation et motif d'absence :

| ▼ FILTRES               |                                 |
|-------------------------|---------------------------------|
|                         | $\Sigma$ Valeurs $\bullet$      |
|                         |                                 |
|                         |                                 |
|                         |                                 |
|                         |                                 |
|                         |                                 |
|                         |                                 |
| Etat de l'inscription 🔹 | Nombre de Matricule du sta 🔻    |
|                         | Total distinct de Matricule d 🔻 |
|                         |                                 |